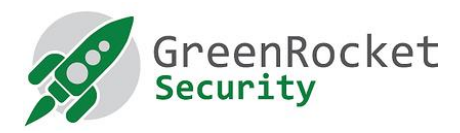

# Yubikey beállítása a GreenRADIUS-hoz (OTP módban)

#### 1. BEVEZETŐ

Ez a leírás bemutatja, hogyan állítsuk be a Yubikey kulcsokat OTP módban, hogy a titkosításnál használt információk - továbbiakban secrets - a helyben futó GreenRADIUS kiszolgálón kerüljenek eltárolásra, a Yubikey alapbeállításai helyett, mely a YubiCloudban tárolná ezeket az adatokat.

### 2. ELŐFELTÉTELEK

- Legyen nálunk az összes Yubikey amit fel akarunk programozni
- Töltsük le és telepítsük fel a Yubico Personalization Tool-t a gépünkre (innen)

#### 3. YUBIKEY KULCSOK FELPROGRAMOZÁSA

- 1. Nyissuk meg a Yubico Personalization Tool-t
- 2. Válasszuk ki a "Settings" menüpontot
  - a. Kattintsuk be "Use and enforce customer prefix"-t és a ModHex mezőbe írjuk be, hogy "grgr"
  - b. Válasszuk ki a "Traditional format" a "Log configuration output" részben

| W YubiKey Personalization Tool                            |                                                       | – 🗆 X                    |
|-----------------------------------------------------------|-------------------------------------------------------|--------------------------|
| Yubico OTP OATH-HOTP Static Password                      | Challenge-Response Settings Tools                     | About Exit               |
| <ul> <li>Settings have been successfully saved</li> </ul> |                                                       | No YubiKey inserted      |
| Sett                                                      | ings                                                  |                          |
| General Settings                                          |                                                       |                          |
| Decimal                                                   | ledHex Hex                                            |                          |
| Output Sattings                                           | ScSc ScSc                                             |                          |
| Output Settings                                           |                                                       | <b>0</b>                 |
|                                                           | t Fata                                                |                          |
|                                                           | in Enter                                              | Programming status:      |
| Output Speed Throttling                                   |                                                       | 8                        |
| Output Character Rate Standard                            |                                                       | N/A                      |
| Add a short delay before sending OTP part                 | Add a short delay after sending OTP part              | Serial Number            |
| Serial # Visibility Settings 🛛 🔞                          | Static Password Settings                              | Dec: N/A                 |
| Button at startup (2.2+)                                  | Enable manual update using the button (2.0+)          | Hex: N/A                 |
| USB descriptor (2.2+/3.2+)                                | Extended Settings                                     | Modhex: N/A              |
| API call (2.2+/3.0+)                                      | Use numeric keynad for digits (2.3+)                  | Features Supported       |
| Update Settings                                           | Use fast triggering if only slot 1 is programmed (2.) | Yubico OTP N/A           |
| Enable updating of YubiKey configuration (2.3+/3.0+)      | Invert led behaviour (2.4+/3.1+)                      | 2 Configurations N/A     |
|                                                           |                                                       | Static Password N/A      |
| Logging Settings                                          |                                                       | Scan Code Mode N/A       |
| Log configuration output Traditional format               |                                                       | Challenge-Response N/A   |
| Application Settings                                      |                                                       | Ndef N/A                 |
| Enable configuration export and import (experimental)     |                                                       | Universal 2nd Factor N/A |
| Cottines are another transformed                          | Undets is susible for Webitan 2.2 and letter          |                          |
| Restore Defaults                                          | Update is available for YUDIKey 2.3 and later         | vubico                   |
| Restore Delauits                                          | opdate Settings                                       |                          |

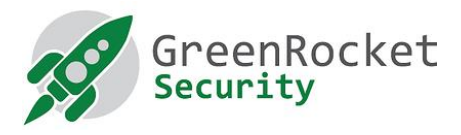

## 3. Válasszuk ki a "Yubico OTP" menüpontot és kattintsunk az "Advanced" gombra

| 😯 YubiKey Personalization Tool                                           |                               |                          |                                  |          |       |       | -                   |          | $\times$ |
|--------------------------------------------------------------------------|-------------------------------|--------------------------|----------------------------------|----------|-------|-------|---------------------|----------|----------|
| Yubico OTP                                                               | ОАТН-НОТР                     | Static Password          | Challenge-Response               | Settings | Tools | About | Exit                |          |          |
| Program in Yubico OTP mode                                               |                               |                          |                                  |          |       |       | No YubiKey inserted |          |          |
| Quick<br>Quickly program a YubiKey for use with Yubico Validation Server |                               |                          |                                  |          |       |       |                     |          |          |
| Advanced<br>Allows you to p                                              | <b>i</b><br>program one or mo | re YubiKeys with greater | r control over the configuration | n values |       |       | Programm            | ing stat | us:      |

#### 4. A következő képet fogjuk látni lásd alább:

- a. Válasszuk ki a "Configuration Slot 1"-t
- b. Válasszuk ki a "Program Multiple Yubikeys"-t
- c. Válasszuk ki a "Select Automatically program YubiKeys when inserted"-t
- d. Az "Under Parameter Generation Scheme" alatt válasszuk a "Identity from serial; Randomize Secrets" opciót

| 🛞 YubiKey Persor                                          | alization Tool        |                         |                                           |               |                   |       | _                    | ×     |
|-----------------------------------------------------------|-----------------------|-------------------------|-------------------------------------------|---------------|-------------------|-------|----------------------|-------|
| Yubico OTP                                                | ОАТН-НОТР             | Static Password         | Challenge-Response                        | Settings      | Tools             | About | Exit                 |       |
|                                                           | Progra                | am in Yubico C          | )TP mode - Advar                          | nced          |                   |       | No YubiKey ins       | erted |
| Configuration                                             | Slot                  |                         |                                           |               |                   |       |                      |       |
| Select the confi                                          | guration slot to be p | rogrammed               |                                           |               |                   |       |                      |       |
| Configuratio                                              | n Slot 1              | Configuration SI        | ot 2                                      |               |                   | 2     |                      |       |
| 🗹 Program Mi                                              | ultiple YubiKeys      |                         | Configuration Protection                  | on (6 bytes H | ex)               | 2     |                      |       |
| Automatically program YubiKeys when inserted              |                       |                         | YubiKey(s) unprotected - Keep it that way |               |                   |       |                      |       |
| Parameter Gene                                            | eration Scheme        | 0                       | Current Access Code                       |               |                   |       | Programming st       | atus: |
| Identity from serial; Randomize Secrets   Vew Access Code |                       |                         |                                           |               | Firmware Version: |       |                      |       |
| Vubico OTP Pa                                             | rameters              |                         | Use Serial Number                         |               |                   |       | N/A<br>Serial Number |       |
|                                                           | h (1 16 butos Mode    | 10x)                    |                                           |               | C                 |       |                      |       |
|                                                           | ty (1-16 bytes Modi   | gr gr cc cc cc cc       | 1. M. 161                                 |               | Generate          |       | Dec: N/A             |       |
| Public Identity L                                         | ength                 | 6 😴 (6 bytes is         | default length as required by             | Yubico OTP va | lidation serv     | er)   | Hex: N/A             |       |
| Private Ident                                             | tity (6 bytes Hex)    | 67 42 51 2e 14 15       |                                           |               | Generate          |       | Modhex:N/A           |       |
| Secret Key (16                                            | bytes Hex)            | f8 d2 5c 65 b8 dd l     | b2 91 72 4d 73 98 38 35 f4 3a             | <u> </u>      | Generate          | 0     | Features Supp        | orted |
| Actions                                                   |                       |                         |                                           |               |                   |       | Yubico OTP           | N/A   |
| Press Write Co                                            | onfiguration button   | to program your YubiKey | 's selected configuration slot            |               |                   |       | 2 Configurations     | N/A   |
|                                                           |                       |                         |                                           |               |                   |       | OATH-HOTP            | N/A   |
| Write Con                                                 | figuration            | Stop Res                | et Back                                   |               |                   |       | Static Password      | N/A   |
|                                                           |                       |                         |                                           |               |                   |       | Scan Code Mode       | N/A   |

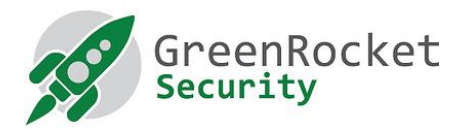

- 5. Helyezzük be az első Yubikey és kattintsunk a "Write Configuration" gombra. Nevezzük el a kimeneti fájlt és mentsük el. (Megjegyzés: biztosítsuk, hogy a kimeneti fájl NE tartalmazzon szóköz karaktereket.) Ez a fájl fogja tartalmazni a felprogramozott Yubikey kulcsok biztonsági adatait. Kérjük tartsa biztonságos helyen addig amíg nem töltjük be a GreenRADIUS-ba.
- 6. A már behelyezett Yubikey felprogramozásra kerül és ebben az esetben annak sikerességéről szóló üzenetet kapunk. Távolítsuk el a Yubikey-t.
- 7. Anélkül, hogy kilépnénk az alkalmazásból, helyezzük be a következő Yubikey-t. Várjuk meg, hogy a program a behelyezett Yubikey-t felprogramozza (a sikerességről üzenetet kapunk), majd távolítsuk el. Folytassuk ezt a folyamatot a maradék Yubikey kulccsal.
- 8. Miután minden Yubikey-t felprogramoztunk, kattintsunk a "Stop" gombra és csukjuk be az alkalmazást.

#### 4. AZ ÚJ SECRETS FÁJL IMPORTÁLÁSA A GREENRADIUSBA

- 1. Nyissunk meg egy új ablakot a böngészőben és menjünk a GreenRADIUS webes admin oldalra.
- 2. Győződjünk meg arról, hogy az ellenőrzést végző szerver "Local Validation Server on GreenRADIUS"-re legyen beállítva.

Module Index

Validation Server Configuration

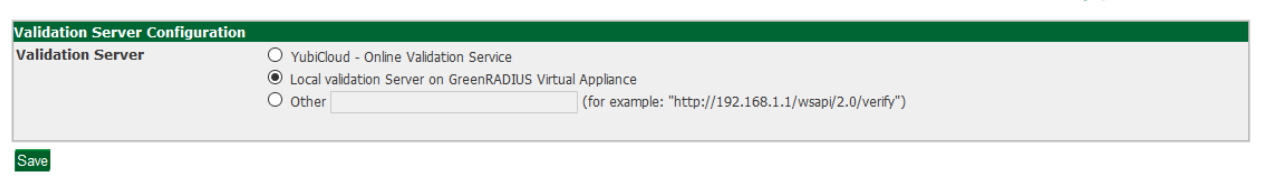

Return to Global Configuration

- 3. Válasszuk ki az "Import Secrets" menüpontot.
- 4. Válasszuk ki a "Cross-Platform Personalization tool-Import YubiKey Secrets"-t és kattintsunk a "Browse..." gombra.

Module Config

GreenRADIUS - Virtual Appliance

Global Configuration
Diagnostics
Troubleshoot
Reports
Updates
Import Secrets

This section can be used to import the AES secrets in to the local YK-KSM or YubiHSM database if the local validation server on GreenRADIUS Virtual Appliance is used to validate the OTPs.

Log file source
Original Windows Personalization tool-Import YubiKey Secrets
Original Windows Personalization tool-Import YubiKey Secrets
Original Windows Personalization tool-Import YubiKey Secrets
Original Windows Personalization tool-Import YubiKey Secrets
Original Windows Personalization tool-Import YubiKey Secrets
Original Windows Personalization tool-Import YubiKey Secrets
Original Windows Personalization tool-Import YubiKey Secrets
Original Windows Personalization tool-Import YubiKey Secrets
Original Windows Personalization tool-Import YubiKey Secrets
Original Windows Personalization tool-Import YubiKey Secrets
Original Windows Personalization tool-Import YubiKey Secrets
Original Windows Personalization tool-Import YubiKey Secrets
Original Windows Personalization tool-Import YubiKey Secrets
Original Windows Personalization tool-Import YubiKey Secrets
Original Windows Personalization tool-Import YubiKey Secrets
Original Windows Personalization tool-Import YubiKey Secrets
Original Windows Personalization tool-Import YubiKey Secrets
Original Windows Personalization tool-Import YubiKey Secrets
Original Windows Personalization tool-Import YubiKey Secrets
Original Windows Personalization tool-Import YubiKey Secrets
Original Windows Personalization tool-Import YubiKey Secrets
Original Windows Personalization tool-Import YubiKey Secrets
Original Windows Personalization tool-Import YubiKey Secrets
Original Windows Personalization tool-Import YubiKey Secrets
Original Windows Personalization tool-Import YubiKey Secrets
Original Windows Personalization tool-Import YubiKey Secrets
Original Windows Personalization tool-Import YubiKey Secrets
Original Windows Personality Personalization tool-Import YubiKey Sec

- 5. Válasszuk ki a felprogramozáskor létrehozott fájlt.
- 6. Kattintsunk az "Upload" gombra. Ne menjünk el a weboldalról. Várjuk meg a sikerességet megjelenítő üzenetet.
- 7. Miután a feltöltés sikerült, az újonnan importált tokeneket a "List Tokens" fül alatt láthatjuk.

GreenRocket Security